## "LOG IN" Process:

- 1. Launch the eHealthOntario portal at www.ehealthontario.ca
- 2. Click on LOG IN in the upper right hand corner
- 3. Type in your User Name and Password & click log in:

| Your User Name: | test.user@hospital.ca |
|-----------------|-----------------------|
| Your Password:  | •••••                 |
|                 | LOG IN                |

NOTE: If this is your first time logging on, follow the step by step instructions in the eHealth Ontario Registrant Reference Guide (available on the DPV Website.)

- Launch Drug Profile Viewer by clicking on <Drug Profile Viewer> from menu on the left.
- Read the Terms of Use and Disclaimer, then click the <I understand and agree> button to access the DPV System. If <I do not agree> is selected the DPV System will close (the e-Health Portal page will remain open)
- 3. The Terms of Use/ Disclaimer page will appear once every 60 days.

# "LOG OUT" Process:

- 1. Close DPV System Window(s) by clicking on the red "X" button in the upper right hand corner of window.
- 2. Portal page will remain open.
- 3. Click on LOG OUT in the upper right hand corner

5<sup>2</sup>Ontario

#### Passwords:

**Must be** at least 8 characters: at least one uppercase letter, one lowercase letter and one number (e.g. Mypassword1)

#### Password Changes every 90 days:

- 1. Launch eHealthOntario portal and log in
- 2. Click on Password Maintenance in upper right corner of window
- 3. Select < Change Password>
- 4. Enter current password
- 5. Enter and confirm new password

NOTE: If you have not used the system within the past 90 days, your password will be expired.

#### Forgotten or Expired Passwords:

- 1. Follow "LOG IN" Processes 1 & 2
- 2. Click Reset your password by clicking here
- 3. Enter User Name & Date of Birth
- 4. Answer 2 shared secrets
- 5. Enter current password (if expired)
- 6. Enter and confirm new password

# Search ODB Recipients:

### Primary Search:

- 1. Select Primary Search (default)
- 2. Enter 10 digit Health Card Number [No version codes or dashes]
- 3. Click on <Search>

#### Alternate Search:

- 1. Select Alternate Search
- 2. Enter Last Name, Date of Birth, and Sex [First name or first initial may also be entered.]
- 3. Click on <Search>

Select correct patient name from list of ODB recipients matching search criteria (only one in Primary Search).

# Drug History Search:

Upon selecting correct patient's name the following views are available:

**SUMMARY REPORT (Default):** is comprised of all the ODB recipient's drug claims history for the past 100 days grouped by generic drug name and strength in chronological order by dispense date.

> Click on the **Detail Report** tab:

**DETAIL VIEW:** All prescriptions dispensed during the selected timeframe will be displayed.

> Click on the generic drug name :

**GENERIC DRUG VIEW:** Drug History of a specific Generic Drug will be viewed in chronological order.

ALTERNATE VIEWS: Click on radio button for 30 days, 100 days, 180 days or 365 days View.

**PRINTING REPORTS: Click the <Print Report>** button to **print** the ODB Recipient's Drug Claims History from the Summary View, Detail View, or Generic Drug View. **Do not use** browser print button.

#### Additional Info Icons

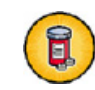

Therapeutic Classification/Sub Classification

· ~ Ontario

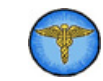

**Provider Information** 

#### Consent:

An ODB recipient has the right to withdraw consent to the disclosure by the ministry of his/her full or partial ODB Drug Claims History

## **Temporary Consent Reinstatement**

- An ODB recipient may choose to temporarily reinstate his/her consent to disclose his/her ODB Drug Claims History for that visit only to the hospital.
- If the recipient is unable to communicate and is accompanied by a Substitute Decision Maker (SDM), the SDM may also temporarily reinstate consent to disclosure on behalf of the recipient.
- This feature is only available using a Primary Search.

<u>REMEMBER</u>: ODB recipients whose consent is reinstated at point of care will receive notice of access to their drug claims histories.

| STOP<br>Note: Patier                        | Drug Info<br>nt may not be an ODB P | ermation N<br>lecipient or | ot Available<br>Patient may have V | Vithdrawn Conse    |
|---------------------------------------------|-------------------------------------|----------------------------|------------------------------------|--------------------|
| 0                                           | DB Recipient Tempo                  | rary Conse                 | nt Reinstatemen                    |                    |
| ODB Recipients who<br>their drug claims his | se consent is reinstated<br>tories. | d at point of              | care will receive n                | otice of access to |
| Health Number:                              | 1006602609                          |                            |                                    |                    |
| Consent Obtained By:                        | Last Barne:                         | First Name                 |                                    |                    |
|                                             | Buwu                                | Vary                       |                                    |                    |
| Consent Provided By:                        | Patient                             |                            |                                    |                    |
|                                             | C Substitute Decision               | Maker                      |                                    |                    |
|                                             | Last Barnec                         |                            | First Name:                        |                    |
|                                             |                                     |                            |                                    |                    |
|                                             | Type:                               |                            |                                    | 1                  |
|                                             |                                     | Submit ] [ R               | eset                               |                    |

# Drug History Screen:

|                     |               |                                                                                                    | Press of the analysis terratives |       |          |            | 10.0 <b>0</b> 0 |        |     |  |
|---------------------|---------------|----------------------------------------------------------------------------------------------------|----------------------------------|-------|----------|------------|-----------------|--------|-----|--|
| 1                   | a n e         |                                                                                                    |                                  |       |          |            | r.              |        | -   |  |
| 1.5-16aa (1.70.747) |               |                                                                                                    | Zer O march                      |       |          | where he h |                 |        |     |  |
| -                   | The second    | 1160                                                                                                    |                                  | 0.00  | ·        |            |                 |        |     |  |
|                     | $\rightarrow$ | A 122 AM AN A 122                                                                                                |                                  | 0.001 | Ca.      | 10 mm      |                 |        |     |  |
|                     | Quert         | 10 11 2 A 1 A 24.                                                                                                |                                  | (54A) | 187 C    |            |                 |        |     |  |
| -                   | I S Year      | delindeksi bereh                                                                                                 | A Acres 4                        |       |          |            |                 |        |     |  |
| 2                   | 1100          | 2.10115                                                                                                    |                                  |       |          |            | _               | 200.00 | • • |  |
| 4                   | ' <b>T</b>    |                                                                                                    |                                  |       | 10000    |            |                 |        | -13 |  |
|                     | 34.10         | 140633300                                                                                                    | а.<br>-                          | - T   | -15      |            |                 | S, 💮   |     |  |
|                     | 1.0           | 12.846                                                                                                    | 149                              | 1.1   | 10 C     |            |                 | 🔅 💮    |     |  |
|                     | 36.10         | 12.3.6                                                                                                    |                                  | - T   | 147      |            | •2              | 10 🕐   |     |  |
| ł                   | 1.014         | 10.5116                                                                                                    | 2.9                              | 1.2   | N.51     | -          |                 | 00     |     |  |
|                     | .37 50.       | A 14 14                                                                                                    | 2.2                              | A.,   | 5.01     | <u>ک</u>   | 5               | ۱ ک    |     |  |
| 2                   | .4 34.        | ROAD-COLLAR.                                                                                                    | 1225                             | 10114 | A.A. 1   |            |                 | ۱ 😟    | •   |  |
| ŝ                   |               |                                                                                                    | 8.255                            |       | 5.4.4    | × .        | ÷               | ۱      | 4   |  |
|                     | 154           | PROBACIÓN DE LA COMPACTACIÓN DE LA COMPACTACIÓN DE LA COMPACTACIÓN DE LA COMPACTACIÓN DE LA COMPACTACIÓN DE LA C |                                  |       |          |            |                 |        |     |  |
|                     | 100           | Reality Child                                                                                                    | 41224                            |       | A.A. 144 |            |                 | ، چ    |     |  |

<u>**#</u>** - Sequential Record number for the claims that have been made by the ODB Recipient</u>

<u>**Dispense Date**</u> – Transaction date on which the prescription is provided

<u>Generic Name</u> – Non-proprietary name or generic name of the drug dispensed

<u>Strength</u> – Amount of active ingredient in the prescription drug dispensed

**Dosage Form** – Pharmaceutical dosage form of the prescription drug dispensed (e.g. tablet, capsule, injection etc.)

Brand Name – Brand name of the dispensed drug

**<u>Quantity</u>** – Quantity of medication dispensed

**Est. Days Supply** – Estimated number of days of treatment based on the directions for use on the prescription and the pharmacist's judgement on usage.

 $\underline{\textbf{Claims}} - \text{Number of prescription drug claims for} \\ a \text{ specific generic drug}$ 

tr≥ Ontario

# Drug Profile Viewer Quick Reference

## **DPV System Coordinator:**

Name:

Phone:

Email:

#### Local Help Desk:

(1<sup>st</sup> point of contact if issues with DPV)

Name:

Phone:

Email:

#### eHealth Ontario Service Desk:

Phone: 1-866-250-1554

## Drug Profile Viewer info website:

www.ehealthontario.ca Left menu: DPV Information

**DPV login:** www.ehealthontario.ca

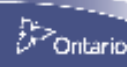